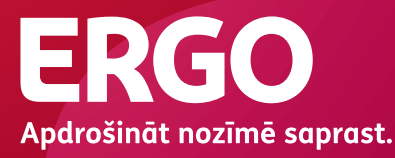

# Mobilā aplikācija – veselības apdrošināšana Tavā telefonā

Lejupielādē vai atjauno un sāc lietot!

Available on the iPhone Google play

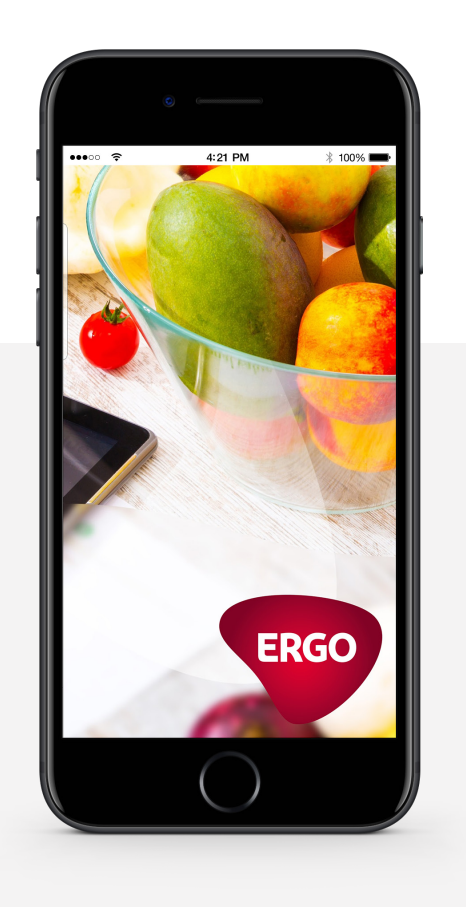

\*Atvieglota autorizēšanās būs aktīva,

kamēr nebūsiet izlogojies no sava profila

### Aplikācijas lietošanas uzsākšana

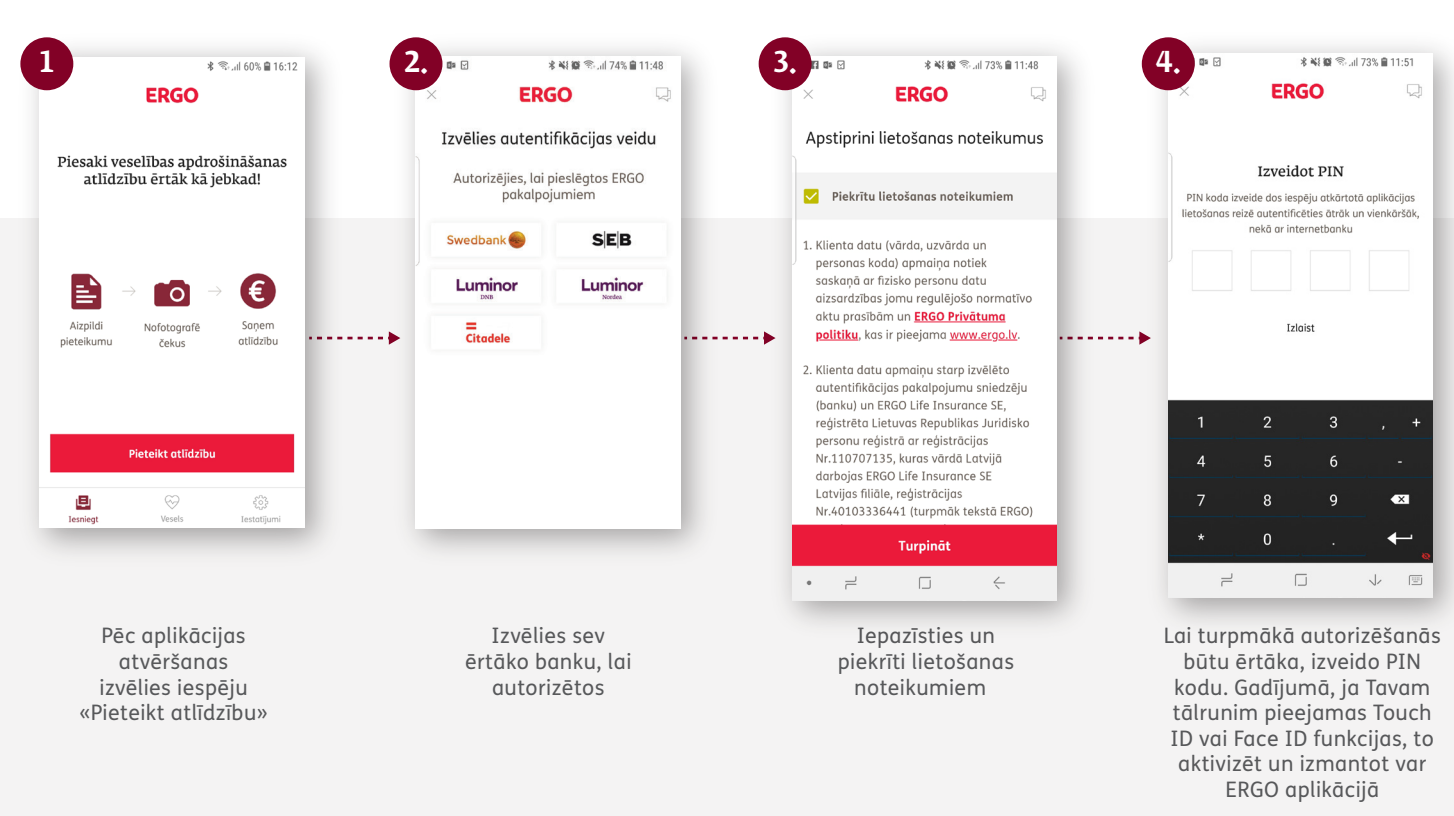

Pēc profila izveidošanas Tev turpmāk būs pieejamas sadaļas:

- Apdrošināšanas karte
- Apdrošināšanas nosacījumi riski, limiti, apmaksājamie, neapmaksājamie pakalpojumi
- Atlīdzības pieteikšana
- Veselīgie padomi Strādā vesels sadaļā

#### Lai apskatītu un izmantotu savu apdrošināšanas karti elektroniskā formātā, rīkojies sekojoši:

| ERGO                                                           |                                               |       |   |  |  |
|----------------------------------------------------------------|-----------------------------------------------|-------|---|--|--|
| Piesaki veselības apdrošināšanas<br>atlīdzību ērtāk kā jebkad! |                                               |       |   |  |  |
| Aizpildi<br>pieteikumu                                         | → CO → CO · · · · · · · · · · · · · · · · · · | ••••• | • |  |  |
| esniegt.                                                       | Pieteikt atlidzību                            |       |   |  |  |
| Izvēlies sadaļu «Karte»                                        |                                               |       |   |  |  |

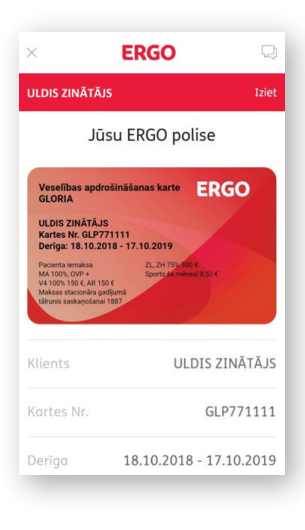

Iepazīsties ar apdrošināšanas nosacījumiem un uzrādi ārstniecības iestādēs

#### Atlīdzības pieteikšana

| ERGO                                                           | Jūsu kontaktinformācija           | 3. Izvēlies pieteikuma veidu                                                                                                    | 4. Saņemtie pakalpojumi                                                                                                    |
|----------------------------------------------------------------|-----------------------------------|----------------------------------------------------------------------------------------------------|----------------------------------------------------------------------------------------------------|
| Piesaki veselības apdrošināšanas<br>atlīdzību ērtāk kā jebkad! | Tālrunis 🗸                        |                                                                                                    | QR kods                                                                                                    |
|                                                                | E-posts 🖌                         | Skenë QR kodu                                                                                                    | ERGO Izdevumu čeks                                                                                                    |
| <b>≧</b> → <b>1○</b> → <b>€</b>                                |                                   | Ja iestādē Tev ir izsniegusi kvīti ar OR kodu, piesaki<br>atlīdzību to naskenējot.<br>Šādi iesniegtu atlīdzībs pietekumu izstatīsim 1-2<br>darba dienu taikā!                | Papildus dokuments                                                                                                    |
| Alzpildi Nofotogrofë Sonem<br>pieteikumu čekus atlidzību       |                                   | vai                                                                                                    | 740200095<br>28.12.2018                                                                                                    |
|                                                                |                                   |                                                                                                    | Izdevumu kopsumma 25.00                                                                                                    |
| Pieteikt atlīdzību                                             |                                   | Pievieno foto ar čeku                                                                                                    | NOTĪRĪT TURPINĀT                                                                                                    |
| vēlies «Pieteikt atlīdzību»                                    | Ievadi savu<br>kontaktinformāciju | Izvēlieties dokumentu iesnieg-<br>šanas veidu. Ja ārstniecības<br>iestāde uz izsniegtās<br>dokumentācijas ir uzdrukājusi<br>QR kodu, izvēlieties iespēju<br>«Skenēt QR kodu» | Pēc QR koda noskenēšar<br>pievieno maksājuma u<br>medicīnas dokumentu<br>fotogrāfijas                                                                                                    |
| orādiet saņemtos pakalpojumus                                  | 6. orādiet saņemtos pakalpojumus  | 7.<br>Tavs bankas konts                                                                                                    | 8. Apstipriniet noteikumus                                                                                                    |
| Ārstēšanās ambulatori                                          | ✓ Ārstēšanās ambulatori           | Konts, uz kuru izmaksājama<br>apdrošināšanas atlīdzība                                                                                                    | <ul> <li>Pilnvaroju Apdrošinātāju saņemt no jebkurām iestādēm un personām, jebkādu informāciju un dokumentus.</li> <li>✓ kas nepieciešami iespējamo šajā pieteikumā minēto apdrošināšanas gadījumu apstākļu noskaidrošanai attiecīgā apdrošināšanas līguma izpildes nodrošināšana; j</li> </ul> |
| Ārstēšanās slimnīcā                                            | Summa EUR<br>ERGO 2.00            | Banka 🗸                                                                                                    |                                                                                                    |
| Ambulatorā rehabilitācija                                      | + Pievienot čeku Ar summu         | Bankas konta nr. 🗸                                                                                                    |                                                                                                    |
| ] Vakcinācija                                                  | + Papildus dokuments Bez summas   | Konta īpašnieks 🗸                                                                                                    | Ar atlīdzības pieteikuma aizpildīšan<br>un nosūtīšanu apliecinu, ka:                                                                                                    |
| Zobārstniecība                                                 | Ārstēšanās slimnīcā               | Konta īpašnieka personas kods 🗸                                                                                                    | <ol> <li>augstāk minētie dati ir mani personas<br/>dati un, izvēloties iespēju šo pieteikumu</li> </ol>                                                                                                    |
| Obligātā veselības pārbaude                                    | Ambulatorā rehabilitācija         | Izdevumu kopsummo 🗸                                                                                                    | aizpildīt un iesniegt Apdrošinātājam,<br>neizvirzīšu Apdrošinātājam pretenzijas,<br>ja, šauboties par šī pieteikuma                                                                                                    |
| NOTĪRĪT TURPINĀT                                               | NOTĪRĪT TURPINĀT                  |                                                                                                    |                                                                                                    |
| Ja, pieteikuma                                                 | Nofotografē maksājuma             | Aizpildi un/vai pārbaudi                                                                                                    | Apstiprini noteikum                                                                                                    |

bankas kontu

Ja, pieteikuma iesniegšanai izvēlies, «Pievieno foto ar čeku», nākamajā solī izvēlies pakalpojumu Nofotografē maksājuma dokumentu, ievadi tā summu un pievieno papildus dokumentus, ja tādi ir. Spied «Turpināt»

## Apdrošināšanas programma

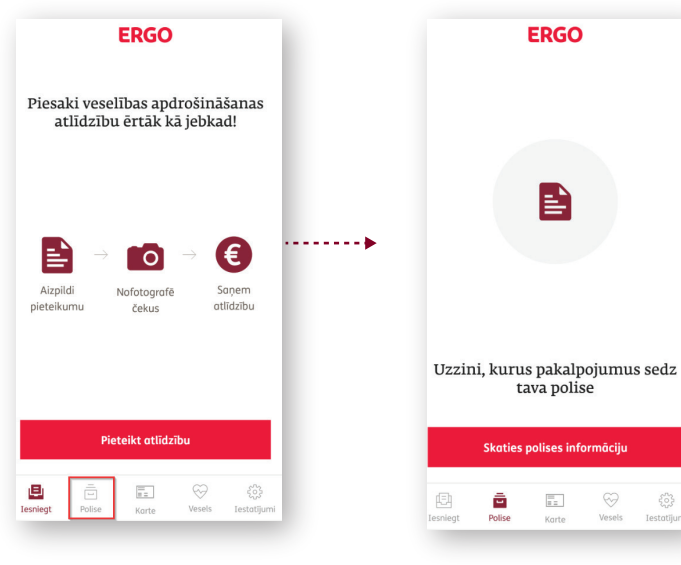

Izvēlies sadaļu «Polise»

un apskati savus polises nosacījumus

### Strādā vesels!

Lieto aplikāciju un vingro! Strādā Vesels sadaļā, kopā ar fizioterapeitiem, esam apkopojuši viegli izpildāmus un efektīvus vingrinājumus, kurus varēsi veikt darbā, lieki nepiesaistot kolēģu uzmanību.

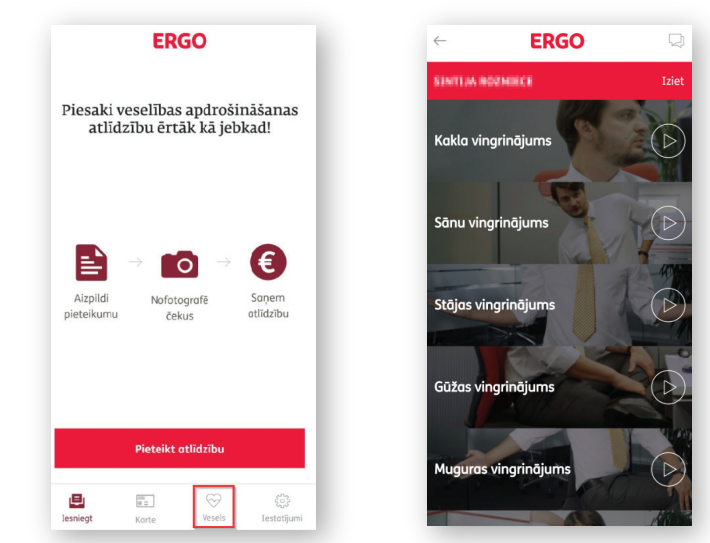

Velti šiem vingrojumiem vien pāris minūtes laika ik dienu un jau pavisam drīz redzēsi, ka veselībā ieguldītās pūles atmaksājas

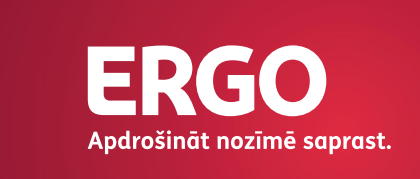